## **PDF Encrypt & Sign**

## Introduction

The PDF Encrypt & Sign tool allows you to encrypt and sign your PDF documents using PDF's own built-in encryption.

## How to use the PDF Encrypt & Sign Tool

To start the PDF Encrypt & Sign tool, please click the PDF Encrypt & Sign button in the Office/PDF Security section of the main Encryption Suite Pro window.

Proceed with the following options:

- **Source File** Click the Browse button to select the PDF document that you wish to encrypt.
- **Destination File** By default the encrypted PDF document will have the same name as the original document with the "\_enc" suffix added to it. The default destination folder is the same folder as the original file and you may click the Browse button to select a destination folder of your choice.
- **Encrypt Checkbox** Check this box to encrypt your PDF document with a password. After checking the Encrypt checkbox, please click on the "Select Encryption Option" button to set the password.
- **Sign Checkbox** Check this box to Sign your PDF document with a password. After checking the Encrypt checkbox, please click on the "Select Signing Option" button to set the password.

From: https://wiki.powerarchiver.com/espro/ - Encryption Suite Pro Help

Permanent link: https://wiki.powerarchiver.com/espro/en:help:main:office:pdf\_encrypt

Last update: 2018/10/17 18:54

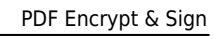

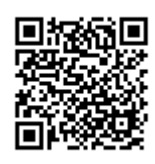